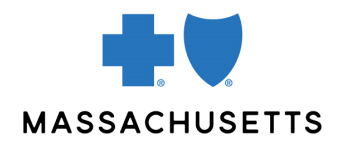

## **AUTHORIZATION MANAGER TIPS**

Behavioral Health Acute Inpatient

| INTRODUCTION                                                                       | <ul> <li>Use this tip when you submit an acute inpatient request using the Authorization<br/>Manager tool. To correctly complete an authorization request, providers are<br/>required to include certain information.</li> </ul>                                                                                                    |
|------------------------------------------------------------------------------------|----------------------------------------------------------------------------------------------------|
| REQUIRED                                                                           | THE FOLLOWING INFORMATION IS REQUIRED                                                                                                    |
| REQUIRED<br>INFORMATION FOR<br>BEHAVIORAL<br>HEALTH ACUTE<br>INPATIENT<br>REQUESTS | <section-header><section-header><list-item><list-item><list-item><list-item><list-item><list-item><list-item><list-item><list-item><list-item><list-item><list-item><list-item><list-item></list-item></list-item></list-item></list-item></list-item></list-item></list-item></list-item></list-item></list-item></list-item></list-item></list-item></list-item></section-header></section-header> |

| e request needs furt                                   | d additional documentation supporting your request<br>her clinical review. Please provide symptoms, lab results with dates and/or justification for initial or orgoing therapy or increase dose and if patient has any contraindications for the health planinsurer preferred drug. Please provide any                                                                                                    |
|--------------------------------------------------------|----------------------------------------------------------------------------------------------------|
| ditional clinical infor<br>e below to upload do        | mation or comments perturent to this request for coverage (e.g. hormular) ter exceptionsjor required under state and tederal laws.                                                                                                    |
| ACTION                                                 | ents   Add Documents  Document NAME                                                                                                    |
| Notes                                                  |                                                                                                    |
| Notes                                                  | • Add Notes                                                                                                    |
| ACTION                                                 | NOTE TOX                                                                                                    |
|                                                        | 😰 Submit                                                                                                    |
| lotes                                                  |                                                                                                    |
| (                                                      | Upload any relevant clinical information                                                                                                    |
| (                                                      | <b>For concurrent reviews</b> , you may upload clinical to the existing case on file                                                                                                    |
| (                                                      | If the member has Medicare prime and Medicare has exhausted, please add<br>that information as a note. If the facility is not contracted with Medicare -                                                                                                    |
|                                                        | Document in Note facility not contracted with Medicare                                                                                                    |
| (                                                      | Electroconvulsive Therapy (ECT) <b>does not require an authorization when</b>                                                                                                    |
|                                                        | the tacility is contracted with the memoers high                                                                                                    |
| (                                                      | <ul> <li>Discharge date can be added on the View Authorizations Medical page only</li> </ul>                                                                                                    |
| (                                                      | <ul> <li>Discharge date can be added on the View Authorizations Medical page only after the request has been submitted</li> </ul>                                                                                                    |
| ATE REFI                                               | Discharge date can be added on the <i>View Authorizations Medical</i> page only after the request has been submitted                                                                                                    |
| CATE + REFI<br>JUBMITTED + RE<br>Date Re               | Discharge date can be added on the View Authorizations Medical page only after the request has been submitted         REVER ATERNATE MAMERE MEMBER ROUTE ADMISSION CONTRACT REQUESTING SERVICING PROVIDER PROVIDER ROUTE CATE         REVER ATERNATE MEMBER ROUTE ADMISSION CONTRACT REQUESTING SERVICING PROVIDER ROUTE ROUTE |
| Arte Reff<br>JUMITTED • Ref<br>Date Re<br>-14-2024     | Discharge date can be added on the View Authorizations Medical page only after the request has been submitted           Rever         Attrine         Maket         Model         Model         Addition         Action         Market         Model         Model         Action         Action         Market         Model         Model         Model         Action         Market         Model         Model         Model         Model         Market         Model         Model         Market         Model         Model         Market         Model         Model         Market         Model         Model         Market         Model         Model         Market         Model         Model         Market         Model         Model         Market         Model         Model         Market         Model         Model         Market         Model         Market         Market         Model         Market         Market         Market         Action         Market         Market         Action         Market         Market         Action         Market         Market         Action         Market         Market         Action         Market         Market         Action         Market         Market         Action         Market         Market         Market         Market         Market <th< td=""></th<>                                                                                                    |
| AATE + REFF<br>JUBMITTED + REF<br>Date Re<br>1-14-2024 | Discharge date can be added on the View Authorizations Medical page only after the request has been submitted                                                                                                    |

 RELATED VIDEO
 Accessing authorizations & printing correspondence

 RESOURCES
 Attaching Clinical to an existing Case

 Adding Discharge Date to an inpatient Request

Blue Cross Blue Shield of Massachusetts refers to Blue Cross and Blue Shield of Massachusetts, Inc., Blue Cross and Blue Shield of Massachusetts HMO Blue, Inc., and/or Massachusetts Benefit Administrators LLC, based on Product participation.® Registered Marks of the Blue Cross and Blue Shield Association. ©2025 Blue Cross and Blue Shield of Massachusetts, Inc., or Blue Cross and Blue Shield of Massachusetts HMO Blue, Inc.

MPC\_100521-6P-QT (rev. 01/25)